## 2023年浙江理工大学高水平运动队网上报名操作说明

一、网上报名前的准备

考生请先阅读《浙江理工大学2023年高水平运动队招生简章》,充分 了解招生项目与计划、报名条件、报名时间与程序、专项测试及相关事项 等内容后,再进行网上报名。

## 二、网上报名操作

1、报名流程图

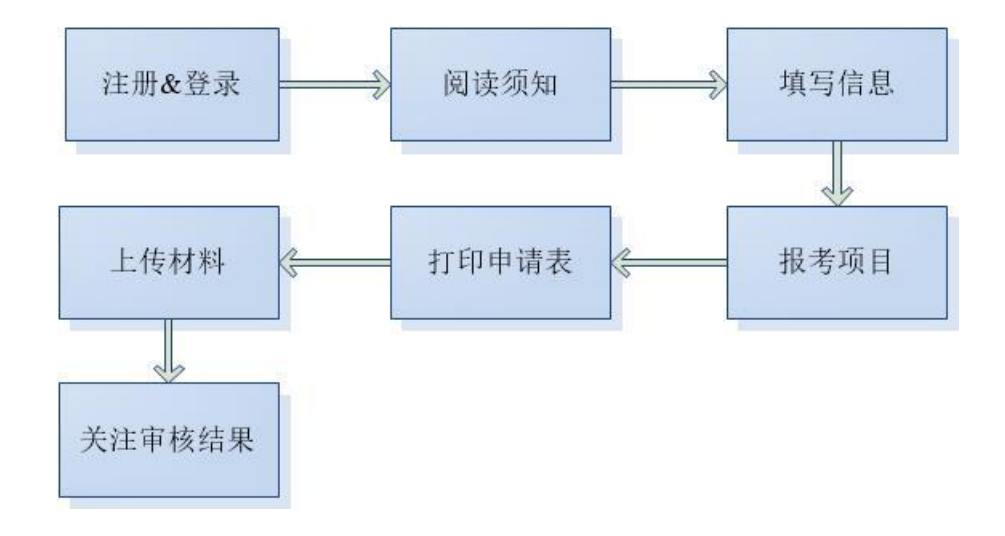

(1) 注册登录

使用电脑打开网址为<u>http://gsp.zstu.edu.cn</u>(建议使用谷歌浏览器), 点击"立即注册"。

|                           |            |        |           | on the second |
|---------------------------|------------|--------|-----------|---------------|
| 1                         | 高水平运动队报    | 名系统    |           |               |
|                           | ▲ 用户名/身份证号 |        | (And Carl |               |
|                           | ⑦ 密码       | ×ret   |           |               |
|                           | ◎ 验证码      | 5-2=2] |           | A Sala        |
|                           | 记任密码<br>登录 |        | NALL I    | A BALLAN      |
| A CONTRACTOR OF THE OWNER |            | 立即注册   |           |               |
|                           |            |        |           |               |

考生注册需要输入用户名、身份证号码、系统密码和密保问题,身份证 号一栏须填写考生本人身份证号,密保问题答案在考生忘记密码的时候可 以用来重新设置密码,确认无误后点击注册;注册成功后,考生可使用用 户名(或身份证号码)和密码登录到高水平报名系统。

|        | 高水平运动队报名系统          |                  |               |
|--------|---------------------|------------------|---------------|
| * 用户名  | 用户名支持大小写字母、数字、特殊字   | Ť                |               |
| *身份证号  | ② 请填写考生本人身份证号码,一经提交 | 不能修改             |               |
| *密码    | 3 密码                | hyet             |               |
| *确认密码  | 3. 确认密码             | <sup>5</sup> yet |               |
| * 密保问题 | 请选择                 | ~                | aller allerer |
| *密保答案  |                     |                  |               |
| *验证码   | 9 Wilfi             | 6*2 <i>≍</i> ?   |               |
|        | 注册                  | 吏用已有用户名登录        |               |

(2) 阅读须知

登陆系统后,请考生仔细阅读报考须知,阅读完毕后点击"我已阅读并 确认"进入填写信息环节。

| ○ 阅读须知 | ○ 填写信息 | >     | ○ 报考项目 | 〇 上传材料 |  |
|--------|--------|-------|--------|--------|--|
| 特别提醒:  |        |       |        |        |  |
|        |        | ···±+ |        |        |  |
|        |        |       |        |        |  |
|        |        |       |        |        |  |
|        |        |       |        |        |  |
|        |        |       |        |        |  |
|        |        |       |        |        |  |
|        |        |       | '11人。  |        |  |

## (3) 填写信息

阅读须知后(或点击"填写信息")进入填写信息环节。考生信息包含:考生基本信息、中学信息、邮寄信息、运动员证书相关信息、高中阶段获得省级(含)以上比赛名称、成绩及名次等信息。考生应根据要求如实填写,确认无误后,点击核对无误确认提交。(确认提交后信息将不可修改)

## 注意事项:

- ✔ "参加文化考试类型"选择关系考生享受何种优惠政策,请谨慎选择。
- ✔ 运动证书项目选择须与报考项目一致(田径项目须具体到小项)。

|                                       | ○ 項号信印         |                   | O BANK       | > O THINK       |      | 0 28                  |                                | O NERGE     |
|---------------------------------------|----------------|-------------------|--------------|-----------------|------|-----------------------|--------------------------------|-------------|
|                                       |                |                   |              |                 |      |                       |                                |             |
| 专生基本信息                                |                |                   |              |                 |      |                       |                                |             |
| • 姓名                                  |                | • 近件号标:           | 13           |                 | 1.00 | 个人服片                  |                                |             |
| * 性剧 思 女                              |                | *本人手机号            |              |                 | 1970 |                       |                                |             |
| •出生日間 🕾 191                           |                | 0 · R3            | RIR          |                 |      |                       |                                |             |
| • 专业类型 标识应回                           |                | - 0 <b>• RDBR</b> | 共產运员         |                 |      | 101937141             |                                |             |
| - 2200 - 2                            | • \$1079-5     |                   |              |                 |      | 格式projpojpes, 大       | 小不能过148。必须上外本人运动一寸正面充运动急速意用以   | 中国建筑身份证明片件式 |
|                                       |                |                   | 85文化探统一考试    |                 |      | 预用管理为单色/白色            | 图名, EEO(F), 人掌演剧, 神心白炽, 无能是峭龙。 |             |
| <ul> <li>生源省份</li> <li>北市市</li> </ul> |                | ▽ ◎ * 学科类型        | 文史           |                 |      |                       |                                |             |
| * 贤急联系电话 13100000002                  |                | • 获祭地址            |              |                 |      |                       |                                |             |
| 父亲信念                                  | 12             |                   |              | · ●\$信息 (51007) |      | 131                   |                                |             |
|                                       |                |                   |              |                 |      |                       |                                |             |
| ·高中华县学校 点                             |                | • 中学联系人           | 1            |                 |      |                       |                                |             |
| · 428889                              | Manager 1999   |                   |              |                 |      |                       |                                |             |
| T T T BOOK                            |                |                   |              |                 |      |                       |                                |             |
| 前天信息                                  |                |                   |              |                 |      |                       |                                |             |
| • 程件入线名 《0/FA2023                     |                | * 収件人学析           |              |                 |      | 能設備的                  |                                |             |
| ·離發總統 用市场处理市场地址和市场地址和市场               | 地址和市场址和市场地和市场地 |                   |              |                 |      |                       |                                |             |
| 运动项目证书等相关信息                           |                |                   |              |                 |      | 1 BARTARAMANETAR      | -w meanamineas                 |             |
| • 运动员等级证书编号                           |                |                   | • 已达规制 一级运动员 |                 | ~ 0  | <b>项目名称</b> 女子田径-400米 |                                |             |
| ・観波草位 ジニー 1                           |                |                   |              |                 |      | BORHON TO T           |                                |             |
| 高中阶段获得省级(含)以上比赛名称、成绩及                 | 及名次            |                   |              |                 |      |                       |                                |             |
| *比赛德自 王                               |                |                   |              |                 |      |                       |                                |             |

(4) 报考项目

考生提交个人信息之后,进入"报考项目"环节,考生选择报考项目确认无误后点击"确认报考项目"进行提交,提交并确认后将无法修改。 注:报考项目选择须与运动证书项目一致(田径项目须具体到小项)。

| 报考项目                                                                                                    |
|----------------------------------------------------------------------------------------------------|
| 选择报号取日: 田径 女子童球 男子足球                                                                                                    |
|                                                                                                    |
| 100# 200# 400# 500# 100#E (2) 110#E (E) 400#E 85% 85% 85% 85% 85%                                                                                                    |
| NTEM PTEM                                                                                                    |
|                                                                                                    |
| 18年至年11<br>田民政文学館時時生活末度以下各件之一:                                                                                                    |
| (1) 武陽區第一級語說是正常 (2) 以上會或正二年內在全國或國際集成項目以無一款時前小總的正力以長。                                                                                                    |
| (2) 可將基本工作法的大規模(有) (2) 以上計量中的保護主要(合) 以上計量中的基礎和自動力包括正式从規模外以的目的工名量。<br>要了的由金人等意志可能加強-<br>在了的自己的工作和。                                                                                                    |
| (初春季)                                                                                                    |
|                                                                                                    |
| (1) 近三年在全国城国民党纲印度比重中民事能)(名的主力队员。                                                                                                    |
| <ol> <li>(1) 正式市主会議(国際研究)(法会主力)(会)(<br/>2) 正式市会議(同時)(本会主力)(会)(<br/>(1) 正式市会議(同時)(本会主力)(会)(<br/>(1) 正式市会議(日本会主力)(会)(<br/>(1) 正式市会議(日本会主力)(会)(<br/>(1) 正式市会議(日本会主力)(会)(<br/>(1) 正式市会議(日本会主力)(会)(<br/>(1) 正式市会議(日本会主力)(会)(<br/>(1) 正式市会議(日本会主力)(会)(<br/>(1) 正式市会議(日本会主力)(会)(<br/>(1) 正式市会議(日本会主力)(会)(<br/>(1) 正式市会議(日本会主力)(会)(<br/>(1) 正式市会議(日本会主力)(会)(<br/>(1) 正式市会議(日本会主力)(会)(<br/>(1) 正式市会)(会)(<br/>(1) 正式市会)(<br/>(1) 正式市会)(<br/>(1) (1) (<br/>(1) (1) (<br/>(1) (1) (<br/>(1) (1) (<br/>(1) (1) (<br/>(1) (1) (1) (<br/>(1) (1) (<br/>(1) (1) (1) (<br/>(1) (1) (<br/>(1) (1) (<br/>(1) (1) (<br/>(1) (1) (<br/>(1) (1) (<br/>(1) (1) (<br/>(1) (1) (<br/>(1) (1) (<br/>(1) (1) (<br/>(1) (1) (<br/>(1) (1) (<br/>(1) (1) ((1) (</li></ol> |
| <ol> <li>(1) 近江市全全部国際市場に開発した単年の第1)を設定すめ点。</li> <li>(2) 近日市全部国際市場市局に対象に重要の第11を設定する。</li> <li>(3) 高い原子学校開発して単年です。</li> <li>(3) 高い原子学校開発して単年です。</li> <li>(4) 高い原子学校用の目前には、「日本の目前になった」</li> <li>(4) 高い原子学校用の目前には、「日本の目前になった」</li> </ol>                                                                                                    |

| ⊘ 鋼塗須知 |             | ⊘ 煽写信息          |             | ○ 报考项目            |           |               |      |        |       |  |
|--------|-------------|-----------------|-------------|-------------------|-----------|---------------|------|--------|-------|--|
|        |             |                 |             |                   | 报考项目      | 3             |      |        |       |  |
| *选择报   | ¥(j)=: (11) | 女子篮球            | 男子足球        |                   |           |               |      |        |       |  |
|        | 100         | 200             | 800%        | 10米栏(32) 1        | 10米栏 (男)  | 400米担 別英      | 親音言言 | 级路运 铅球 | 铁杆 粉絵 |  |
|        | 女子全統        | 男子全能            |             | 系统提示              |           | >             |      |        |       |  |
|        |             |                 |             | () 清确认核实:<br>再终改; | 您的报考项目:田谷 | 径-400米,确定后将不可 |      |        |       |  |
|        |             |                 |             | +975 LK           |           | 取消 病症         |      |        |       |  |
|        |             |                 |             |                   |           |               |      |        |       |  |
|        |             |                 |             |                   |           |               |      |        |       |  |
|        |             |                 | 2.(含)以出演中記得 |                   |           |               |      |        |       |  |
| 2. 男子足 |             |                 |             |                   |           |               |      |        |       |  |
|        |             |                 |             |                   |           |               |      |        |       |  |
|        |             | 已球项目比赛中的课程代名的主  |             |                   |           |               |      |        |       |  |
|        |             | 自此書中获得有二名的主力以供, |             |                   |           |               |      |        |       |  |
|        |             |                 |             |                   |           |               |      |        |       |  |
|        |             |                 |             |                   |           |               |      |        |       |  |

(5) 打印申请表

完成报考项目后,考生进入"上传材料"页,点击第1项材料中附件"打印高水平运动队申请表"进入打印页面,再点击"打印申请表"连接打印机进行打印。打印好的申请表,需完成相应签字盖章和填表日期后,按页码分别拍摄后进行上传。

| 浙江狸工大学<br>ZHEJIANG SCI-TECH UNIVERSITY | 高水平运动队                                 | 报名 查成绩   | 填志愿 |        |        |           | 欢迎您, cest<br>合修改密码 |
|----------------------------------------|----------------------------------------|----------|-----|--------|--------|-----------|--------------------|
| ⊘ 阅读须知 〉                               | ⊘ 填写结息                                 | > ② 报考项目 |     | ○ 上传材料 | > 0 交易 |           | 〇 打印准考证            |
| 上传材料(请按每一项标                            | <b>វ料要求上传文件</b> )                      |          |     |        |        | 请上传提交告谈材料 |                    |
| 1、浙江理工大学2021年高水<br>下数打印后,考生本人及出护人<br>十 | 平运动队申请表 (1至2家图片)<br>签字,中学校长 (负责人) 签字,加 | 盖学校公童    |     |        |        |           |                    |
| 语上传大小不超过 5MB 指式为 p<br>例件:打印高水平运动队申请    | ngijpg/jpeg 的文件<br>課                   |          |     |        |        | 待上传文件     |                    |
| 2、本人身份证(1张图片)<br>正反面在同一页,元券份证者使        | 用户口簿首页和本人页                             |          |     |        |        |           |                    |
| +                                      |                                        |          |     |        |        |           |                    |

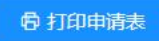

|       | 2          | 浙江理工     | 大学2022年高水平运               | 运动队招生制 | 引法   | 名申请 | 表         |
|-------|------------|----------|---------------------------|--------|------|-----|-----------|
| 考生基本  | <b>卜信息</b> |          |                           |        |      |     |           |
| 姓名    | -          |          |                           | 手机号码   | 1    | 388 |           |
| 性别    | 男          | 证件号码     | 1 1931                    | 出生日期   | 19   | 77  |           |
| 政治面貌  | 1          |          |                           | 民族     | 汉族   |     |           |
| 是否色盲  | 否          | 生源省份 北京市 |                           | 考生类型   | 城镇应届 |     |           |
| 参加文化考 | 试类型        |          | بر متحجار<br>ج. (مەمەرەر) | 学科类型   | 文史   |     |           |
| 紧急联系电 | 话          | 1        | 3                         | 联系地址   | 11   |     | <u>87</u> |
| 父亲信息  |            |          | )                         | 44<br> |      |     |           |
| 母亲信息  |            |          |                           |        |      |     |           |
| 中学信息  | 1          |          |                           |        |      |     |           |
| 高中毕业学 | 校          |          |                           |        |      |     |           |
| 中学联系人 | 信息         |          |                           |        |      |     |           |
| 中学详细信 | 息          | 0        |                           |        |      |     |           |
| 报考项目  | 目信息        |          |                           |        |      |     |           |
| 报考项目名 | 称          | 田径-200   | *                         |        |      |     |           |
| 邮寄信息  | 3          | 8        |                           | 1      |      |     |           |
| 收件人姓名 | 1          | CD.      |                           | 收件人手机  | 0    | 3   |           |
| 邮寄地址  |            | 1        |                           | 邮政编码   | 3    |     |           |

(6) 上传材料

考生提交报考项目后,根据上传材料要求完成所有材料照片上传,上 传的材料照片确保照片上字迹和图像清晰可见,以便审核人员进行材料审 核。如果因为材料上传不全或无法查看导致的审核失败由考生本人负责。

每项材料上传后可以点击右边的"保存已选文件"进行保存,所有文件都上传完毕后点击页面底部的"确认提交全部材料"进行提交审核,材料全部提交后审核人员方可看到考生提交的材料并进行审核。

| 新ジ理エ大学<br>高水平运动队                                                                                                    | 报名 查成绩 填志 |           |        |      |           |          | 欢迎您, ce | shi003 |
|----------------------------------------------------------------------------------------------------|-----------|-----------|--------|------|-----------|----------|---------|--------|
| ⊘ 阅读须知 〉                                                                                                    | 〉 ② 报考项目  |           | ○ 上传材料 | 〇 交费 |           | O HOMBIE |         |        |
| 上传材料(请按每一项材料要求上传文件)                                                                                                    |           |           |        |      | 请上传授交各项材料 |          |         |        |
| 1. SETUEILXX202146884/#6488888       152288.004/1         TREPERSE       4.9249.004/1         TREPERSE       1.9249.004/1         TREPERSE       1.9449.004/1         TREPERSE       1.9449.004/1         TREPERSE       1.9449.004/1         TREPERSE       1.9449.004/1         TREPERSE       1.9449.004/1         TREPERSE       1.9449.004/1         TREPE |           |           |        |      | anezza    |          |         |        |
| 2、本人身份证(1级圈件)<br>正反图在用一页,无身份证金使用个口簿面页化本人页<br>十                                                                                                    |           |           |        |      |           |          |         |        |
| 请上授大小不超过 5MB 模式为 png/pg/peg 的文件                                                                                                    | 1001 1200 | A-984-481 |        |      | 待上传文件     |          |         |        |